**%Download the following file before starting:** 

- WinPAC 5231 OS Image (ver.1.0.1.8 or later)
- System Disk Installation package (am335x\_system\_disk\_xxxxxx.cab)
- WISE-52xx 224x Installer
- <u>WISE-52xx firmware</u>

# WISE-52xx update OS and install firmware steps are as follows:

Step 0. Connect the WISE module to a screen and a mouse.

Step 1. Copy the WISE rule file to Micro SD for backup. (If you have not set WISE before, skip this step.)

Rule file path: **\System\_Disk\Tools\WISE\www\rules.xml** Copy to: **\Micro\_SD** 

| Address \System_Disk\Tools\WISE\www |                                  |        |        |            |             |          |               |              |         |
|-------------------------------------|----------------------------------|--------|--------|------------|-------------|----------|---------------|--------------|---------|
| Name                                |                                  |        |        | Size       | Туре        |          | Date Modified |              |         |
| CSS                                 |                                  |        |        |            | File Folder |          | 10/22/2018 3  | 17 PM        |         |
| 🗁 dll                               |                                  |        |        |            | File Folder |          | 10/22/2018 3  | 17 PM        |         |
| 🗁 html                              |                                  |        |        |            | File Folder |          | 10/22/2018 3  | 17 PM        |         |
| 🗁 image                             |                                  |        |        |            | File Folder |          | 10/22/2018 3  | 18 PM        |         |
| 🗁 js                                |                                  |        |        |            | File Folder |          | 10/22/2018 3  | 18 PM        |         |
| 🗁 lang                              | -                                |        |        |            | File Folder |          | 10/22/2018 3  | 19 PM        |         |
| 🔊 index                             | Eile                             | Edit   | View   | <u>G</u> o | Favorites   | ا 🔶 🗘    | 1 🗙 🗗         | <b>•</b>     |         |
| a rules                             | Made                             |        |        |            |             |          |               |              |         |
| 🔊 rules_bak                         | <u><u></u><u>A</u><u>a</u>ar</u> | ess wi | cro_SD |            |             |          |               |              |         |
| 🔊 rules_debug                       | Name                             |        |        |            | Size        | Type     |               | Date Modifie | ed      |
|                                     | 🔊 rule                           | es     |        |            | 552 bytes   | XML File | 9             | 10/5/2018    | 9:25 AM |
|                                     |                                  |        |        |            |             |          |               |              |         |
|                                     |                                  |        |        |            |             |          |               |              |         |
|                                     |                                  |        |        |            |             |          |               |              |         |

#### Step 2. Put the following files into Micro SD

- All unzipped files of WinPAC 5231 OS Image (EX: EBOOTND.nb0,...)
- am335x\_system\_disk\_xxxxxx.cab
- WISE-52xx\_224x Installer (Unzip it into a folder and put the WISE firmware into the firmware folder.)

| Address Micro_SD              |        |             |                    |  |
|-------------------------------|--------|-------------|--------------------|--|
| Name                          | Size   | Туре        | Date Modified      |  |
|                               |        | File Folder | 10/2/2018 5:34 PM  |  |
| 🗁 Debug                       |        | File Folder | 10/2/2018 5:24 PM  |  |
| 🗁 FTP                         |        | File Folder | 10/2/2018 5:34 PM  |  |
| 🗁 IPCamera                    |        | File Folder | 10/2/2018 5:34 PM  |  |
| Cog                           |        | File Folder | 10/2/2018 5:24 PM  |  |
| 🗁 WISE-52xx 224x Installer    |        | File Folder | 10/3/2018 11:00 AM |  |
| 🔊 rules                       | 7.46KB | XML File    | 10/18/2018 4:18 PM |  |
| 🆓 am335x_system_disk_20180911 | 42.6MB | CAB File    | 10/22/2018 4:33 PM |  |
| IMEBOOTSD                     | 256KB  | NBO File    | 10/22/2018 4:34 PM |  |
| MLO                           | 84KB   | File        | 10/22/2018 4:34 PM |  |
| MK                            | 75MB   | BIN File    | 10/22/2018 4:34 PM |  |
| 🛋 XLDRNAND                    | 127KB  | NBO File    | 10/22/2018 4:34 PM |  |
| 🛋 XLDRSD                      | 84KB   | NBO File    | 10/22/2018 4:34 PM |  |
| BEBOOTND                      | 256KB  | NBO File    | 10/22/2018 4:34 PM |  |

## Step 3. Install the OS and clear the System Disk

- 1) Turn the WISE rotary switch to the position of 7.
- 2) Restart the WISE.

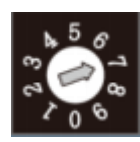

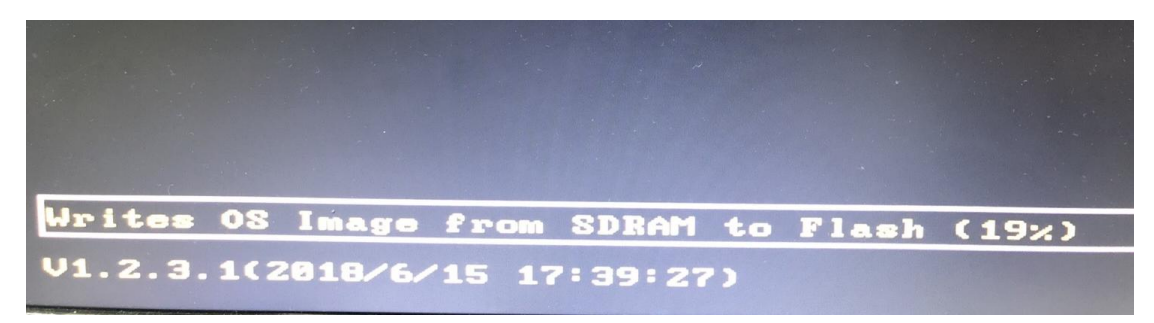

The System Disk Cleanup and OS Installer will be completed.

#### Step 4. Install System Disk software tools

1) After the automatic restart, turn the WISE rotary switch to the position of 0.

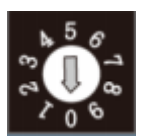

 Open the am335x\_system\_disk\_xxxxxx.cab file in the micro SD and install the System Disk software tool (Click the file and press OK).

| Size   | Туре                                                                        | Date Modified                                                                                                    |  |
|--------|-----------------------------------------------------------------------------|----------------------------------------------------------------------------------------------------|--|
|        | File Folder                                                                 | 10/2/2018 5:34 PM                                                                                                    |  |
|        | File Folder                                                                 | 10/2/2018 5:24 PM                                                                                                    |  |
|        | File Folder                                                                 | 10/2/2018 5:34 PM                                                                                                    |  |
|        | File Folder                                                                 | 10/2/2018 5:34 PM                                                                                                    |  |
|        | File Folder                                                                 | 10/2/2018 5:24 PM                                                                                                    |  |
|        | File Folder                                                                 | 10/3/2018 11:00 AM                                                                                                    |  |
| 7.46KB | XML File                                                                    | 10/18/2018 4:18 PM                                                                                                    |  |
| 42.6MB | CAB File                                                                    | 10/22/2018 4:33 PM                                                                                                    |  |
| 256KB  | NBO File                                                                    | 10/22/2018 4:34 PM                                                                                                    |  |
| 84KB   | File                                                                        | 10/22/2018 4:34 PM                                                                                                    |  |
| 75MB   | BIN File                                                                    | 10/22/2018 4:34 PM                                                                                                    |  |
| 127KB  | NBO File                                                                    | 10/22/2018 4:34 PM                                                                                                    |  |
| 84KB   | NBO File                                                                    | 10/22/2018 4:34 PM                                                                                                    |  |
| 256KB  | NBO File                                                                    | 10/22/2018 4:34 PM                                                                                                    |  |
|        | Size<br>7.46KB<br>42.6MB<br>256KB<br>84KB<br>75MB<br>127KB<br>84KB<br>256KB | Size Type   File Folder File Folder   File Folder File Folder   File Folder File Folder   File Folder File Folder   7.46KB XML File   42.6MB CAB File   84KB File   75MB BIN File   127KB NBO File   84KB NBO File   84KB NBO File   84KB NBO File |  |

## Step 5. Install WISE-52xx firmware

1) Open the **WISE-52xx\_224x Installer** folder in the micro SD and execute the WISE-52xx\_224x Installer (.exe) for WISE firmware installation.

| Address Micro_SDWISE-52xx_224x Installer |       |                       |                    |  |  |  |
|------------------------------------------|-------|-----------------------|--------------------|--|--|--|
| Name                                     | Size  | Туре                  | Date Modified      |  |  |  |
| 🗁 firmware                               |       | File Folder           | 10/3/2018 11:00 AM |  |  |  |
| 🔊 Ionic.Zip.CF                           | 176KB | Application Extension | 10/3/2018 11:00 AM |  |  |  |
| 🔊 PAC_Private                            | 11KB  | Application Extension | 10/3/2018 11:00 AM |  |  |  |
| N PACNET                                 | 25KB  | Application Extension | 10/3/2018 11:00 AM |  |  |  |
| WISE-52xx_224x Installer_v1.0.6          | 182KB | Application           | 10/3/2018 11:00 AM |  |  |  |

2) If you want to reset all settings on WISE, please check "Reset All Settings", and then click on "Installation".

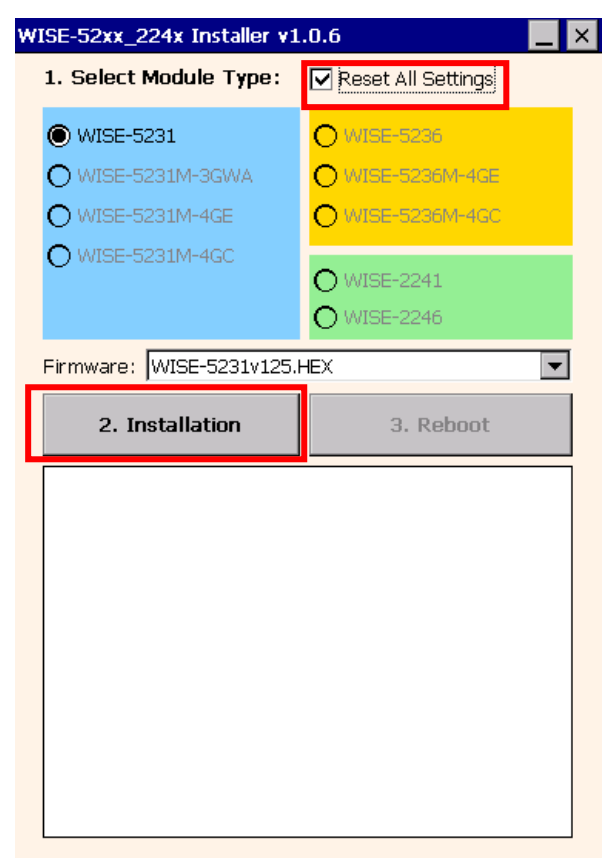

3) After the installation is complete, please click "Reboot".

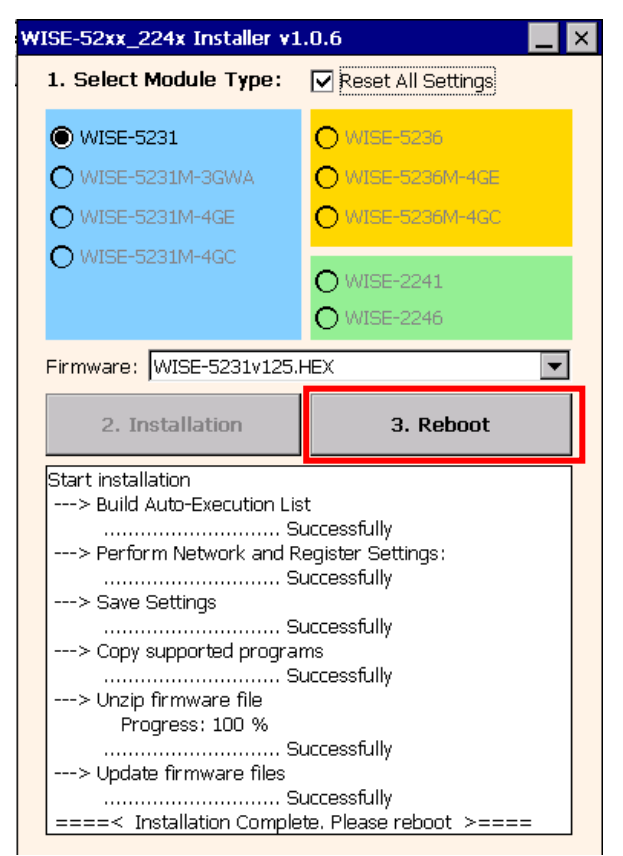

### Step 6. Network settings

Due to the Step 5 the network settings was reset, please manually set the original settings.

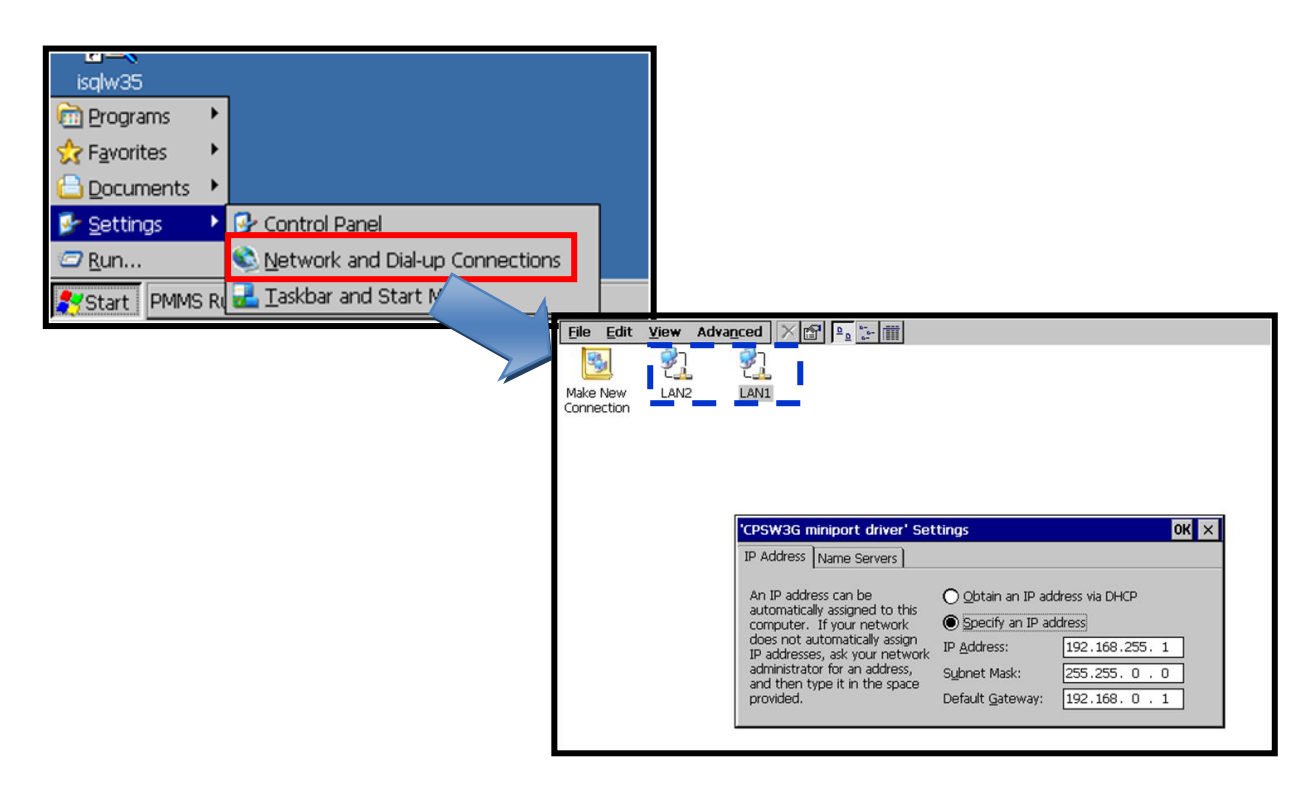

#### Step 7. Restore WISE rule file

1) Copy the WISE rule file for Step 1 backup (\Micro\_SD\rules.xml) to \System\_Disk\Tools\WISE\www.

| Address Micro_SD                        |                                    |         |               |  |  |  |
|-----------------------------------------|------------------------------------|---------|---------------|--|--|--|
| Name                                    | Size Type                          | Date Mo | dified        |  |  |  |
| CloudLog<br>Debug                       | Address System_Disk\Tools\WISE\www |         |               |  |  |  |
| ETP 5                                   | Name                               | Size    | Туре          |  |  |  |
| 🗁 IPCamera                              | CSS                                |         | File Folder   |  |  |  |
| Cog                                     | 🗁 dli                              |         | File Folder   |  |  |  |
| 🗁 WISE-52xx_224x Installer              | 🗁 html                             |         | File Folder   |  |  |  |
| <b>a</b> lrules                         | 🗁 image                            |         | File Folder   |  |  |  |
|                                         | 🧰 js                               |         | File Folder   |  |  |  |
| 1 I I I I I I I I I I I I I I I I I I I | 🗁 lang                             |         | File Folder   |  |  |  |
|                                         | 💽 index                            | 9.37KB  | HTML Document |  |  |  |
|                                         |                                    | 119KB   | XML File      |  |  |  |

2) Delete the OS files in the Micro SD card.

| Address Micro_SD             |        |             |                    |
|------------------------------|--------|-------------|--------------------|
| Name                         | Size   | Туре        | Date Modified      |
| CloudLog                     |        | File Folder | 10/2/2018 5:34 PM  |
| Debug                        |        | File Folder | 10/2/2018 5:24 PM  |
| 🗁 FTP                        |        | File Folder | 10/2/2018 5:34 PM  |
| 🗁 IPCamera                   |        | File Folder | 10/2/2018 5:34 PM  |
| 🗁 Log                        |        | File Folder | 10/2/2018 5:24 PM  |
| 🗁 WISE-52xx_224x Installer   |        | File Folder | 10/3/2018 11:00 AM |
| 🔊 rules                      | 7.46KB | XML File    | 10/18/2018 4:18 PM |
| Ram335x_system_disk_20180911 | 42.6MB | CAB File    | 10/22/2018 4:33 PM |
| i≊] EBOOTSD                  | 256KB  | NBO File    | 10/22/2018 4:34 PM |
| MLO                          | 84KB   | File        | 10/22/2018 4:34 PM |
| NK .                         | 75MB   | BIN File    | 10/22/2018 4:34 PM |
| XLDRNAND                     | 127KB  | NBO File    | 10/22/2018 4:34 PM |
| 🔊 XLDRSD                     | 84KB   | NBO File    | 10/22/2018 4:34 PM |
| BOOTND                       | 256KB  | NBO File    | 10/22/2018 4:34 PM |

3) After restarting WISE, all steps are completed.